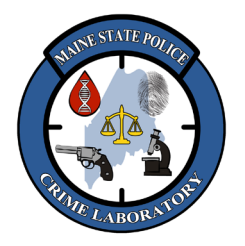

## Y23 Analysis and Interpretation with GeneMapper ID-X

### 1. <u>Scope</u>

- 1.1 This procedure serves as a general guideline for the interpretation of DNA profiles using Promega's PowerPlex Y23 kit to obtain Y-chromosome Short Tandem Repeat (Y-STR) profiles from extracted DNA. This protocol is not an exhaustive list of all interpretation scenarios because the experience and judgment of the DNA Analyst is considered when reporting DNA profiles, and two other qualified analysts review all of the data interpretations and allele calls. If the analyst and the technical reviewers cannot agree on allele calls or data interpretation, the Technical Leader is consulted
- 1.2 The non-recombining nature of the Y-chromosome means an unchanged Y-STR profile is passed from father to son, and theoretically all the male descendants of a common male ancestor will have the same Y-STR profile, unless there is a random mutation in the lineage which would become the inherited Y-STR profile from that point forward.
- A Y23 profile is made of up to 23 alleles across locations (loci) on the Y-chromosome: DYS576, DYS389I, DYS448, DYS389II, DYS19, DYS391, DYS481, DYS549, DYS533, DYS438, DYS437, DYS570, DYS635, DYS390, DYS439, DYS392, DYS643, DYS393, DYS458, DYS385a, DYS385b, DYS456 and YGATAH4 are amplified in a single reaction.
- 1.4 A portion of each amplified sample is run on a capillary electrophoresis 3500 Genetic Analyzer (3500). Allelic ladders are run at the same time to define bins for the alleles at every locus.
- 1.5 GeneMapper ID-X software (GeneMapper or GMID-X) is used to analyze the data from the 3500. The ILS is used to calculate the base pair size of all the peaks within each sample, the allelic ladders are used to create allele bins, and the peaks in the samples are labeled based on their color and which allelic bin they line up with. GeneMapper then removes the labels from peaks that are in a stutter position and are below the stutter threshold level for that locus.
- 1.6 The DNA Analyst interprets the data, reviewing and assessing the profile's quality, peak height ratios, potential for mixture, dropout, etc., removing artifacts and confirming true alleles. The final allele calls that are reliable, reproducible, and suitable for comparison are documented on a DNA Profile Summary sheet, including how it compares to other profiles in the case.

#### 2. <u>Specimen</u>

2.1 Samples amplified with the "PowerPlex Y23 Amp and Detect on 3500" protocol.

### 3. <u>Instrumentation and Equipment</u>

- PC computer
- GeneMapper ID-X software v 1.6 or greater (Life Technologies)

#### 4. <u>Quality Assurance:</u>

- 4.1 Allele calls may be edited, and artifacts may be deleted in the GeneMapper project. All edits and deletions must be documented in GeneMapper. This electronic record will be reviewed during Tech and Admin Reviews.
- 4.2 Evidence profiles are interpreted independently of the known reference profiles:
  - 4.2.1 First, interpret the data from <u>evidence items</u>, recording the true alleles which are copied or exported to a DNA Profile Summary sheet.
  - 4.2.2 Next, interpret the data from <u>known reference samples</u>, recording the true alleles which are copied or exported to a DNA Profile Summary sheet.

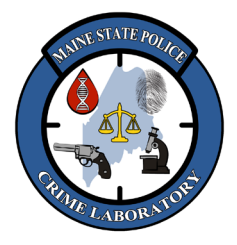

## Y23 Analysis and Interpretation with GeneMapper ID-X

- 4.2.3 Finally, <u>compare</u> the known reference profiles to the evidence profiles and <u>record conclusions</u> in the case file (e.g. at the bottom of the DNA Profile Summary sheet or in a case note).
- 4.2.4 Notations about peak height ratios, major/minor, etc. should be entered on the DNA Profile Summary sheet so the reviewers will be able to understand the analyst's reasoning for interpretation.

### 5. <u>DNA Profile Terminology:</u>

### 5.1 Allele Nomenclature

- 5.1.1 Typically, Y-STR profiles typically have only one allele per locus in a single-source sample. DYS385 is the only exception since two loci (DYS385a and DYS385b) use a common, labeled primer to produce similarly sized (and sometimes identically sized) alleles. Rarely, an individual may have two alleles at other loci (thought to be from Y-chromosome sequence duplication).
- 5.1.2 Alleles are designated by the number of tandem repeats they contain. A "10" profile at a given locus would have an allele with 10 repeats.
- 5.1.3 Sometimes a repeat segment lacks a full repeat unit and is called a "microvariant". These microvariants are designated with a numerical suffix. A "10.2" allele would have 10 repeats plus two additional base pairs.
- 5.1.4 The peak height of an allele is measured in relative fluorescent units (rfu), a measure of signal intensity. There is a direct correlation between the amount of DNA being amplified and the peak heights within the DNA profile (i.e. peak heights are higher when more DNA is amplified).
- 5.1.5 Y-chromosomes are usually passed from father to son with no changes, so all patrilineal relatives have a very high likelihood of having the exact same Y-STR profile. A "match" between a sample and a person is also a "match" to that person's male relatives (father, sons, paternal uncles, and other paternal relatives, assuming there are no mutations).
- 5.1.6 Instead of reporting a known reference and an evidence sample as "matching", the two profiles are reported as being "consistent" with each other or "having the same Y-STR profiles", and the conclusion is reported as being "consistent with a potential donor (and his paternal relatives)" instead of coming from a specific individual.

### 5.2 Analytical Threshold

- 5.2.1 <u>The analytical threshold is 120 rfu</u>. This is the minimum peak height at which DNA profiles can be reliably and reproducibly differentiated from background noise.
- 5.2.2 The analytical threshold is exact and was empirically determined during validation.

### 5.3 Stochastic Threshold

- 5.3.1 <u>The stochastic threshold is 1,000 rfu</u>. This threshold is approximate and was determined through validation and practical experience with the DNA profiling system.
- 5.3.2 Stochastic effect occurs when low levels of DNA are amplified and some alleles are copied more than others in the first few cycles of PCR, resulting in uneven peak heights and dropout.
- 5.3.3 The stochastic threshold is the minimum peak height at which all the alleles in a profile should be consistently detected. Below this threshold, one or more alleles at a locus may be completely missing (i.e. "dropping out").
- 5.3.4 The stochastic threshold is also the minimum peak height at which the general rules of peak height ratios between the two alleles at DYS385 as well as major-minor contributors in mixtures should

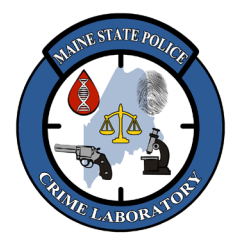

### Y23 Analysis and Interpretation with GeneMapper ID-X

be consistently observed. Below this threshold, the two alleles at DYS385 may be imbalanced and major/minor ratios in mixtures may be inconsistent.

5.3.5 Below this threshold, apparent major-minor contributors in mixtures, and apparent homozygous and heterozygous loci, need to be interpreted with caution. If all of the alleles in a locus are below the stochastic threshold, it may be difficult or impossible to distinguish major or minor donors because the peak height ratios may not be reliable.

#### 5.4 **True Alleles**

- 5.4.1 A true allele has a peak height greater than or equal to the analytical threshold, has good peak morphology, and typically falls within an allelic bin. Artifacts in a profile need to be identified and labeled as to what type of artifact they are
- 5.4.2 Not all peaks greater than the analytical threshold are interpreted as true alleles. Stutter peaks, pull-up peaks, and other artifacts may exceed the analytical threshold, especially if a large amount of DNA is amplified.
- 5.4.3 Peaks below the analytical threshold are typically not reported but can help to assess the quality of a DNA profile, assess if a profile is a mixture or not, help differentiate true peaks from artifacts, and determine if samples need to be re-injected or re-amplified.
- 5.4.4 Off-Scale peaks may occur when too much DNA is amplified, causing the peaks to exceed the linear dynamic range of the Genetic Analyzer. Samples with off-scale peaks may exhibit raised baseline, pull-up, and/or high stutter peaks. An off-scale peak may appear to have double peaks or a flat top. Samples with off-scale data may be re-amplified using less DNA.

#### 5.5 Off-Ladder Alleles

- 5.5.1 Off-ladder (OL) alleles are reproducible peaks that do not fall within an allele bin in the ladder. An OL allele falls <u>above or below the allelic ladder range</u> (due to the number of repeat units exceeding the range in that locus of the ladder), or it falls <u>between the bins</u> of the allelic ladder (due to a repeat unit being smaller than usual).
- 5.5.2 The size of an OL allele can be interpolated by adding or subtracting the appropriate base pairs from the closest allele, or it can be extrapolated by adding or subtracting the appropriate repeat sizes from the closest allele.
- 5.5.3 <u>Forensic Unknown samples with OL alleles</u> must be amplified twice (to document reproducibility) before reporting a match at that locus or entering that locus into a database. Otherwise, the locus must be interpreted as inconclusive. In order to declare a match, the same rare allele must be observed in both the questioned sample and the known sample.
- 5.5.4 <u>Known Reference samples with OL alleles</u> must be amplified twice if they are going to be reported as matching an evidence item. If a Known Reference sample is excluded as a potential donor to the evidence, the OL allele does NOT need to be verified.
- 5.5.5 Other reports of microvariant alleles may be found on the STR Fact Sheet listed on the National Institute of Standards and Technology (NIST) Short Tandem Repeat DNA Internet Database web site (<u>https://strbase.nist.gov//var\_tab.htm</u>).

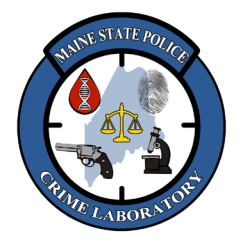

## Y23 Analysis and Interpretation with GeneMapper ID-X

#### 5.6 Highly Degraded Samples.

- 5.6.1 Typically, the largest loci are the first to demonstrate decreased peak heights or fail to amplify (drop out) as samples become more degraded.
- 5.6.2 Highly degraded samples must be interpreted with caution: stutter peaks can be higher; degradation products can cause spurious peaks, and there is a higher propensity for unbalanced heterozygous alleles and dropout.

#### 5.7 Inhibited Samples.

- 5.7.1 Inhibited samples are extracts that contain some impurity that halts the polymerase enzyme activity or otherwise impacts the efficiency of the PCR reaction.
- 5.7.2 Inhibited samples may show unusual stutter peaks as well as unusual balance and dropout patterns within and across loci.
- 5.7.3 Inhibited samples may mimic the appearance of degraded samples, although the pattern of loci dropping out can be different (i.e. does not correlate to the size of the loci).

#### 5.8 Stutter peaks

- 5.8.1 During PCR, the enzyme sometimes adds fewer (and sometimes extra) repeat units to a fraction of the copies it is making due to "enzyme slipping". These peaks typically appear one repeat unit to the left (or right) of a true allele at a fraction of the true allele's height.
- 5.8.2 GeneMapper will "filter" stutter peaks if they fall below the stutter peak threshold that is defined at that locus. The height of a peak in the stutter position is calculated as a percent of the true allele, and the peak's label is removed if the stutter peak is  $\leq$  the stutter threshold.
- 5.8.3 Typically, stutter peaks are one repeat unit smaller than the allele peak (e.g. n-4 for a 4-base pair repeat, or n-3 for a 3-base pair repeat), and will appear to the left of the true allele.
- 5.8.4 Less commonly, stutter peaks one repeat unit larger than the allele peak (e.g. n+4 for a 4-base pair repeat, or n+3 for a 3-base pair repeat) can appear, especially when too much DNA is amplified.
- 5.8.5 Additional DNA-dependent artifacts (caused by PCR amplification):
  - <u>DYS19</u> may display n-2 and n+2 peaks.
  - <u>DYS448</u> may display n-9 to n-15 peaks due to amplification of excessive DNA template (artifacts are variably sized and may be from double-stranded DNA in the injection).
- 5.8.6 Additional DNA-independent artifacts (caused by storing plates at 4 °C):
  - Low-level Blue peaks between 68-71 base pairs in size.
  - Low-level Green peaks between 60-62 base pairs in size.
- 5.8.7 If a known reference sample (which is presumably a single source template) displays stutter peaks greater than the stutter threshold (usually due to excessive DNA), it does not require reinjection (but should be noted on the DNA Profile Summary sheet).

#### 5.9 N-1 peaks

5.9.1 The Y23 kit is optimized to add an extra adenosine nucleotide ("A") to the 3-prime end of the PCR product. When the reaction fails to add this A-nucleotide to a significant number of PCR copies, a peak one base pair shorter than the true allele (n-1) may be observed.

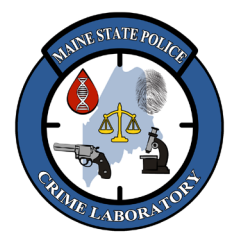

## Y23 Analysis and Interpretation with GeneMapper ID-X

5.9.2 N-1 peaks usually occur because the amount of input DNA is too much. The sample may be reamplified with less DNA.

#### 5.10 Pull-up Peaks

- 5.10.1 If too much signal is detected by the instrument, an overlap in the emission spectra of the dyes causes a peak to appear in other colors (spectra), producing pull-up peaks the same size but in different colors.
- 5.10.2 Pull-up peaks should have approximately the same fragment size as the true allele peak and can be verified by comparing the scan numbers or base pair sizes of the peaks. The sample may be re-amplified with less DNA.

#### 5.11 Spurious Peaks/Anomalies

- 5.11.1 Spurious peaks are peaks/signal that cannot be reproduced (such as an electronic spike). It occurs randomly during a run, and usually does not originate from the amplification reaction.
- 5.11.2 If the anomaly is in more than one color (i.e. a spike) or falls outside of the allele calling range, interpretation can be made from the one injection. If the anomaly is present in only one color <u>and</u> falls within the allele calling range, the sample should be re-injected to show it's not reproducible.

#### 5.12 Inhibited Samples

- 5.12.1 Inhibited samples contain impurities that affect the amplification step by inhibiting the polymerase enzyme activity or affecting the primer annealing.
- 5.12.2 Inhibited samples may show differences in stutter peaks, off-ladder alleles, and allele or locus drop out not related to the base pair size of the loci.

#### 5.13 Internal Lane Size standard

- 5.13.1 The ILS is a set of DNA fragments (60, 65, 80, 100, 120, 140, 160, 180, 200, 225, 250, 275, 300, 325, 350, 375, 400, 425, 450, 475, and 500 bp) labeled with orange (WEN).
- 5.13.2 GeneMapper uses these known bp sizes to determine the bp size of the other peaks in a sample.

## 6. <u>STR Analysis</u>

### 6.1 **Importing and Analyzing Data:**

- 6.1.1 Open the GeneMapper software. Select a username and enter the password.
  - Each DNA Analyst has their own password-protected username (the software will make them create a new password at the first log in). Only the Administrator (gmidx) can add, delete, or modify users in Admin → Security Manager.
- 6.1.2 Choose Edit → Add Samples to Project (or use control-K or click <sup>I</sup>), double-click on "This PC" and navigate to <u>H:\Crimelab\DNA\3500 runs</u>.
- 6.1.3 Choose a user's data folder, click on the relevant run folder, click "Add to List", and then "Add" or "Add & Analyze".
- 6.1.4 If not already set, specify the Sample Type (Sample, Allelic Ladder, Positive Control, Negative Control).
  - The Sample Type can be set in Data Collection on the 3500 Genetic Analyzer.
- 6.1.5 If not already set, specify the Analysis Method (Y23\_3500\_120-1000), Panel (PowerPlexY23\_IDX\_v2.0), and Size Standard (WEN\_ILS\_500\_IDX).

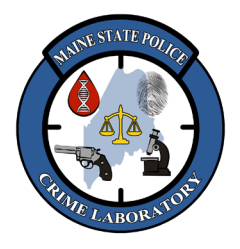

## Y23 Analysis and Interpretation with GeneMapper ID-X

- The Analysis Method, Panel, and Size Standard can be set to default values (File → Project Options → Add Samples) and then changed before analyzing if different than the default (e.g. when analyzing Y23).
- 6.1.6 Choose Analysis  $\rightarrow$  Analyze (or use control-R or click  $\triangleright$ ).
  - Can also highlight specific samples and choose Analysis → Analyze Selected Samples (to force reanalysis of specific samples) or choose Analysis → Analyze All (to force reanalysis of all samples in the project).
- 6.1.7 When analysis of the project is complete, the project displays Quality Metrics in the righthand columns. For example, SFNF (sample file not found), SOS (Sample Off Scale), SQ (Sizing Quality), SSPK (Sample Spike), MIX (Mixture), OMR (Outside Marker Range), and CGQ (Composite Genotype Quality).

### 6.2 Viewing Electropherograms:

- 6.2.1 Click or control-click the sample(s) of interest (or control-A to select all of the samples), and then View → Display Plots (or use control-L or click 🔤) to view the electropherograms.
  - The electropherogram view can also be changed by choosing from the drop-down list next to Plot Setting (e.g. check WEN-ILS, Fusion, Y23).
  - The display area can be zoomed in clicking-and-dragging in the base pair size area just above the electropherogram. To zoom out, double-click in locus name or the base pair size area.
  - Choosing the number of panes, the blue/green/yellow/red/orange dyes, whether tables are displayed or not, displaying the ladder at the top of the window, etc. are all controlled with buttons across the top of the electropherogram window.
  - To save a view, go to Tools → Plot Settings (or use control-T or click ) while viewing the electropherograms and choose Save.
- 6.2.2 The Controls should be inspected:
  - Ladders should be inspected for proper allele bins.
  - Reagent Blanks and Negative Controls should be examined for the presence of any interpretable profile.
  - Positive Controls should be examined for the expected DNA profile (see Expected Control Values section). The 2800M Control DNA is extracted from a cell line and can have poor balance within loci as well as between loci.
  - The migration of the ILS should be checked for appropriate labeling of peaks and/or peak morphology due to migration issues.
- 6.2.3 The Samples should be inspected:
  - Note the number of alleles, peak heights and ratios, elevated stutter and other artifacts, peak morphology, evidence of degradation or inhibition, etc.
  - The migration of the ILS should be checked for appropriate labeling of peaks and/or peak morphology due to migration issues.

## 6.3 Interpreting and Documenting DNA Profiles:

- 6.3.1 DNA profiles can be edited in GeneMapper (e.g. deleting artifacts and high stutter). The saved project will be reviewed at Technical and Administrative reviews.
- 6.3.2 Notation should be entered when deleting peaks (e.g. "pull up" or "spike") so the reviewers will be able to understand the analyst's reason for deleting a peak.

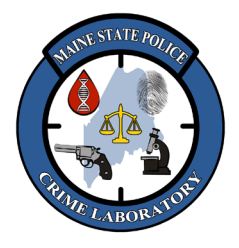

## Y23 Analysis and Interpretation with GeneMapper ID-X

6.3.3 Notations about peak height ratios, major/minor, etc. should be entered on the DNA Profile Summary sheet so the reviewers will be able to understand the analyst's reasoning for interpretation.

#### 6.4 Documenting DNA Profiles:

- 6.4.1 DNA profiles can be edited in GeneMapper (e.g. deleting artifacts and high stutter). The saved project will be reviewed at Technical and Administrative reviews.
- 6.4.2 Notations about deleting peaks (e.g. "pull up" or "spike") should be entered into the GMID-X project so the reviewers will be able to understand the analyst's reason for deleting a peak.
- 6.4.3 Notations about peak height ratios, major/minor, etc. should be entered on the DNA Profile Summary sheet so the reviewers will be able to understand the analyst's reasoning for interpretation.
- 6.4.4 To avoid transcription errors, the interpreted casework DNA profiles should be copied from GMID-X and recorded on DNA Profile Summary sheets.
- 6.4.5 After analyzing, editing, and saving the project, click on the "Genotypes" Tab.
- 6.4.6 Highlight the rows and columns to be copied (or type Control-A to highlight everything).
- 6.4.7 Type **Control-Shift-C** to copy the cells and the column headers (or Control-C to copy the cells without any headers).
- 6.4.8 Launch Excel and type Control-V to paste the values into the spreadsheet.
- 6.4.9 Each row will have the <u>sample name</u>, <u>run name</u>, <u>marker</u>, and the alleles and peak heights for that locus.
- 6.4.10 It is easier to format the data in Excel (e.g. deleting columns that have no alleles, extraneous columns such as the Run Name, deleting extraneous rows of ladders and blanks, and bolding allele calls and headers).
- 6.4.11 Click any cell containing data on in the spreadsheet and type CONTROL + A and then CONTROL + C. This will highlight all the cells that have data in them and then copy them.
- 6.4.12 Go to the "H:\Crimelab\DNA\DOCS\FORMS" folder, open the Word template for Y23, and type CONTROL + V to paste the data copied from Excel into the Word document.
- 6.4.13 Go back to the top of the first page in the Word doc (Control-Home) and click in the <u>first row</u> of the table and click on the REPEAT HEADER ROWS button in (copies the first row to top of every page).
- 6.4.14 Type Control + A to select the entire table and then click the ALL BORDERS button 🖽 to add lines around all of the cells in the table.
- 6.4.15 Hover the mouse over the vertical lines between columns and double-click on the vertical line or drag the vertical line to the right (this makes the column wider, so all the cells have enough room for the data).
- 6.4.16 Click in a cell in the column furthest to the right and then click the "insert column to the right" button 📳.
- 6.4.17 Hover the mouse over the far-right border of the table and drag the vertical line to the right (this makes the column wider so there will be room to write notes about each locus).

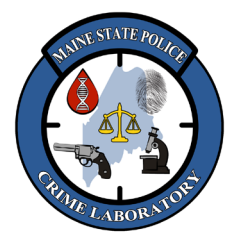

## Y23 Analysis and Interpretation with GeneMapper ID-X

- 6.4.18 Choose "File Save As" or click the SAVE AS button 🔯 to save the DNA Profile Summary pages. Print all of the pages and insert them into their respective case folder.
- 6.4.19 The Pos, Neg, and RB controls can be copied or re-printed and placed in all of the relevant case folders, or a note can be written in each case file stating the controls are appropriate.
- 6.4.20 In a DNA Profile Summary sheet, balanced alleles (e.g. ≥60%) should be separated by a comma, alleles that appear to be minor (e.g. ≤ 30%) should be separated by parentheses, and alleles that are between balanced and minor (e.g. between 30% and 60%) should be separated by less-than or greater-than signs.

#### 6.5 **Reopening or Reviewing Projects:**

- 6.5.1 Log into the GeneMapper software.
- 6.5.2 Choose File → Open Project (or use control-O or click 🖄). Projects previously saved in GMID-X will appear in the GMID-X Database (with newest projects at the top of the list).
- 6.5.3 Holding Shift and clicking on a column header will sort the list by that column, or click on a column header, type part of the name being searched, and click on Search.
- 6.5.4 Scroll down the list of projects and double-click on a project to open it.
- 6.5.5 Click or control-click the sample(s) of interest (or control-A to select all of the samples), and then View → Display Plots (or use control-L or click 🔤) to view the electropherograms.
- 6.5.6 Choose Plots →Table →Label Edit Viewer to see a list of edits made to allele labels at the bottom of the window. Clicking on each allele in the table in the lower part of the window brings up the corresponding plot in the upper window.

### 6.6 **Printing DNA Electropherograms (optional):**

- 6.6.1 Electropherograms will print as displayed on the screen. Additional views can be created and saved specifically for printing electropherograms.
- 6.6.2 Zoom in or out to the region of interest, click Print Preview to verify the number of panes that will fit on each page, and then click Print.

### 7. <u>Recognition of Single-Source Profiles</u>

- 7.1 A single-source DNA profile appears to originate from only one individual based on an interpretation of all the loci within a profile.
- 7.2 The number of alleles at each locus is the most obvious indicator of the minimum number of contributors. A single-source profile should have no more than one allele at each locus. DYS385 is the only exception since two loci (DYS385a and DYS385b) are detected in the same area and can appear as two (non-overlapping) alleles. If only one allele is present at DYS385, that allele should be above the stochastic threshold to be confident a potential second allele hasn't dropped out.

### 8. <u>Interpretation of Single-Source Profiles</u>

- 8.1 Examining the electropherograms and the DNA Profile Summary sheet, apply the rules of expected peak height ratios and stochastic thresholds.
- 8.2 All of the alleles meeting the criteria for a 'true' allele should be interpreted and recorded on the DNA Profile Summary sheet.

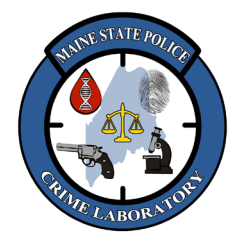

## Y23 Analysis and Interpretation with GeneMapper ID-X

- 8.3 A "complete profile" contains reportable results for all 22 loci, and no dropout has occurred (i.e. all of the loci are interpretable, reportable, and suitable for comparison).
- 8.4 A "partial profile" has reportable results for less than 22 loci (possibly due to degradation, inhibition, and/or low template amounts). Only the loci that are suitable for comparison will be reported; all other loci should be considered "inconclusive".
- 8.5 A "composite profile" is a profile generated by combining multiple injections and/or multiple amplifications of the same DNA extract. Separate extracts from different locations on an evidentiary item cannot be combined into a composite profile <u>unless</u> there is a reasonable expectation of the samples originating from a common source (e.g. duplicate vaginal swabs, multiple samples of the same bone/muscle/tissue, contiguous cuttings from a small stain, or a known reference sample).

### 9. <u>Match Criteria for INCLUSION</u>

- 9.1 Inclusions can be made by comparing a questioned profile directly to an individual (i.e. the victim or suspect) <u>or</u> by comparing a questioned profile to direct paternal relatives of an individual (i.e. the individual's father, brother, son, etc.) since the paternal relatives should have the same Y-STR profile.
- 9.2 It is impossible to identify an evidence item's Y-STR profile as originating from a specific individual since their paternal relatives cannot be excluded as potential sources based on Y-STR profiles alone (no matter how discriminating a Y-STR profile might be).
- 9.3 If a single source 'match' between evidence and a known reference is concluded, statistical probabilities that represent the strength of the inclusion MUST be reported. For single-source profiles, the profile frequency, the profile probability, and the match probability statistics are used (see Genetic Analysis method).
- 9.4 <u>DIRECT COMPARISON INCLUSION</u> = when a direct comparison between a questioned sample and a known reference sample produces **no differences** at the overlapping loci. If only one allele is present at DYS385, that allele should be above the stochastic threshold to be confident a potential second allele hasn't dropped out.
- 9.5 <u>PATERNAL LINEAGE INCLUSION</u> = when a comparison between two samples produces **differences at one locus or less** between the two profiles. This can be a comparison between a questioned sample and a paternal relative of the suspect or victim, or it can be a comparison between known references from two individuals to test if the two individuals are paternally related.
- 9.6 Results for a direct or paternal lineage inclusion may be reported as:

"The Y-STR profile obtained from [Item A] is consistent with the Y-STR profile obtained from the known reference of [Item B]." (followed by statistical probabilities).

"The partial Y-STR profile obtained from [Item A] is consistent with the Y-STR profile obtained from the known reference of [Item B] at the overlapping loci." (followed by statistical probabilities).

9.7 The statistical probability for an inclusion may be reported as:

"This Y-STR profile was observed in X of N United States Caucasians/Asians/Hispanics/African-Americans/Native-Americans in the YHRD.org database, with a profile probability of 1 in Y individuals (95 % upper confidence limit). This profile has an overall match probability of 1 in Z for all U.S. subpopulations."

or

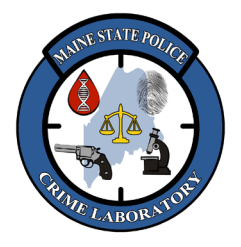

### Y23 Analysis and Interpretation with GeneMapper ID-X

"This Y-STR profile was not observed in any United States subpopulations in the YHRD.org database, with a profile probability of 1 in Y individuals (95 % upper confidence limit). This profile has an overall match probability of 1 in Z for all U.S. subpopulations."

9.8 Conclusions for an inclusion may be reported as:

"[Item B] and his paternal relatives are included as potential donors for the Y-STR profile obtained from [Item A]."

#### 10. Criteria for EXCLUSION

- 10.1 Exclusions can be determined by direct comparison to an individual <u>or</u> by comparing to a direct paternal relative (i.e. the individual's father, brother, son, etc.).
- 10.2 <u>Direct Comparison Exclusion</u>: when a direct comparison between two samples (e.g. a questioned sample and a known reference sample) produces a **single difference** at single-copy loci. If only one allele is present at DYS385, that allele should be above the stochastic threshold to be confident a potential second allele hasn't dropped out.
- 10.3 <u>Paternal Comparison Exclusion</u>: when a comparison between two samples believed to be from the same paternal lineage (e.g. a comparison between an alleged father and son or grandson) produces **differences at two or more loci** between the two profiles. If only one allele is present at DYS385, that allele should be above the stochastic threshold to be confident a potential second allele hasn't dropped out.
- 10.4 Results for a direct or paternal lineage exclusion may be reported as:

"A Y-STR profile was obtained from [Item A]. A different Y-STR profile was obtained from [Item B]."

10.5 The following conclusion can be made for an exclusion:

"[Item B] and his paternal relatives are excluded as potential donors for the Y-STR profile obtained from [Item A]."

#### 11. <u>Recognition of Mixtures</u>

- 11.1 The detection of <u>two or more alleles</u> at <u>two or more single-copy loci</u> generally indicates the presence of a mixture (i.e. more than one male contributor in the DNA extract). Since DYS385 is a multi-copy locus, <u>three or more alleles</u> are needed to indicate a mixture at that locus.
- 11.2 Stutter greater than the threshold may indicate a mixture (potentially a minor donor's allele in the stutter position). Additional information provided by other loci may be necessary to confirm there is a mixture.
- 11.3 Allele peaks below the analytical threshold can help in the interpretation of a mixed DNA sample, but typically are not reported.

#### 12. <u>Major - Minor Mixtures</u>

- 12.1 If the peak heights in one set of alleles in a mixture are **at least 3 times greater** than the peak heights of the other contributor's peaks (locus by locus), a mixture could be considered a major-minor mixture.
- 12.2 If it is possible to reliably segregate the major donor's alleles from the minor donor's alleles, the alleles from a single major donor can be used for comparison purposes (inclusions and exclusions) in the same fashion as a single-source profile.
- 12.3 If there is a single minor donor and the minor peaks are above the stochastic threshold, it is possible the alleles from the minor donor could be used for comparison purposes (inclusions and exclusions) in the same fashion as a single-source profile.

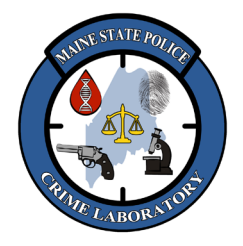

## Y23 Analysis and Interpretation with GeneMapper ID-X

#### 13. Deduced Profiles from Mixtures on Intimate Body Swabs

- 13.1 In mixed samples of two or more male contributors where one person's DNA can be reasonably assumed to be present (e.g. on an intimate body swab), the presumed donor's alleles may be subtracted from the mixture to reveal the obligate alleles of the other donor(s) to the mixture.
- 13.2 If there is only one "deduced donor", both inclusions and exclusions can be interpreted in the same fashion as a single-source profile.
- 13.3 If there is still a mixture of "deduced donors", only exclusions can be interpreted since statistical probabilities for Y-STR mixtures are not validated at this time.

#### 14. Mixtures that Cannot be Deconvoluted

- 14.1 In a mixed profile of two or more male contributors which cannot be resolved as a major/minor mixture and which does not involve an intimate body swab, only exclusions can be interpreted since statistical probabilities for Y-STR mixtures are not validated at this time.
- 14.2 The alleles at DYS385 used for exclusion should be above the stochastic threshold in order to be confident alleles have not dropped out. False exclusions from allelic dropout could occur if a mismatch is interpreted but the alleles are actually missing due to dropout.

#### 15. <u>Criteria for UNINTERPRETABLE Mixtures</u>

- 15.1 A mixture of two or more males should be reported as uninterpretable (due to complexity) unless the mixture has a clear major and/or a clear minor donor.
- 15.2 A low-level Y-STR profile where a large portion of the peak heights are below the analytical threshold may be reported as uninterpretable (due to limited genetic info).
- 15.3 Results for uninterpretable profiles may be reported as:

"Due to the limited genetic information of the Y-STR profile obtained from [Item A], the results are not suitable for comparison to known standards".

or

"Due to the complexity/ limited genetic information of the Y-STR mixture obtained from [Item A], the results are not suitable for comparison to known standards".

15.4 The following conclusion can be made for uninterpretable results:

"No conclusions can be drawn from the results obtained from [Item A]."

### 16. <u>Expected Control Values</u>

#### 16.1 Positive PCR Control:

| <b>Blue Loci</b> | 2800M | Green Loci | 2800M | Yellow Loci | <b>2800M</b> | Red Loci  | 2800M |
|------------------|-------|------------|-------|-------------|--------------|-----------|-------|
| DYS576           | 18    | DYS391     | 10    | DYS570      | 17           | DYS393    | 13    |
| DYS389I          | 14    | DYS481     | 22    | DYS635      | 21           | DYS458    | 17    |
| DYS448           | 19    | DYS549     | 13    | DYS390      | 24           | DYS385a/b | 13,16 |
| DYS389II         | 31    | DYS533     | 12    | DYS439      | 12           | DYS456    | 17    |
| DYS19            | 14    | DYS438     | 9     | DYS392      | 13           | Y-GATAH4  | 11    |
|                  |       | DYS437     | 14    | DYS643      | 10           |           |       |

16.1.1 Ideally, all of the alleles will be detected, but the positive control is considered appropriate even if some alleles dropout or fall below the detection threshold, as long as the interpretable loci are consistent with the expected profile.

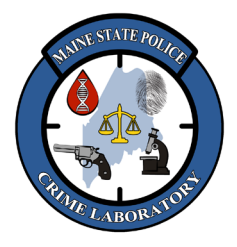

## Y23 Analysis and Interpretation with GeneMapper ID-X

- 16.1.2 If the positive control does not work or does not type correctly, repeat the injection, or try reinjecting a fresh aliquot of the positive control.
- 16.1.3 If the positive control does not work or types incorrectly after trying to re-run the control repeatedly, the test results for that set of amplifications will be rendered inconclusive and will need to be re-amplified.
- 16.1.4 Possible explanations for an incorrect or failed positive control include faulty control DNA, contamination, failure to add control DNA, or instrument failure.

#### 16.2 <u>Negative PCR Control:</u>

- 16.2.1 There should be no interpretable DNA profile in the negative control.
- 16.2.2 If the negative control produces an interpretable DNA profile, repeat the injection, or try reinjecting a fresh aliquot of the negative control.
- 16.2.3 If the negative control gives an interpretable DNA profile after trying to re-run the control repeatedly, the test results for that set of amplifications will be rendered inconclusive and will need to be re-amplified.

#### 16.3 <u>Reagent Blank Control:</u>

- 16.3.1 There should be no interpretable DNA profile in the reagent blank.
- 16.3.2 If the reagent blank produces an interpretable DNA profile, repeat the injection, or try re-injecting a fresh aliquot of the reagent blank. If the reagent blank gives an interpretable profile after trying to re-run the control repeatedly, the reagent blank should be re-amplified (sample permitting).
- 16.3.3 If the interpretable DNA profile is not reproduced in the reagent blank, the results can be reported; if any interpretable profile is detected repeatedly, then the samples extracted with that particular reagent blank will be rendered inconclusive <u>if</u> the source of contamination cannot be identified or the reagent blank matches the reported profile in the questioned samples. An exception would be if a very high amount of DNA is in the sample and is likely to have contaminated the reagent blank, rather than a contaminated reagent (and reagent blank) is producing a profile in the sample.
- 16.3.4 If the reagent blank repeatedly produces an interpretable DNA profile and sample size permits, DNA can be re-extracted from the affected test samples with a new reagent blank. The lots of reagents used should be considered potentially contaminated and QC tested or discarded as soon as possible.

#### 17. Statistical Analysis

17.1 Follow the "Genetic Analysis" method to calculate the statistical significance of any matches/inclusions.

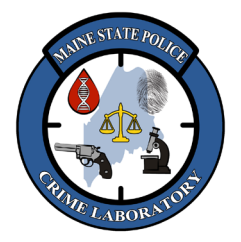

Y23 Analysis and Interpretation with GeneMapper ID-X

#### 18. <u>PowerPlex Y23 loci:</u>

| Dye            | Locus            | Stutter<br>Threshold | # of<br>Repeats | Repeat Sequence      | Ladder Bins |
|----------------|------------------|----------------------|-----------------|----------------------|-------------|
| Blue<br>(FL)   | DVS576           | 14.7 %               | N-4             | AAAG                 | 10 - 24     |
|                | D15570           | 4.8%                 | N+4             |                      | 10-24       |
|                | DYS389I          | 8.1 %                | N-4             | [TCTG][TCTA] Complex | 9-17        |
|                | DYS448           | 4.0 %                | N-6             | AGAGAT               | 14 - 24     |
|                | DYS389II         | 15.2 %               | N-4             | [TCTG][TCTA] Complex | 24 - 36     |
|                | DYS19            | 10.7 %               | N-4             |                      | 9 – 19      |
|                |                  | 10.2%                | N-2             | ТАСА                 |             |
|                |                  | 3.8%                 | N+2             | inon                 |             |
|                |                  | 6.7%                 | N+4             |                      |             |
|                | DYS391           | 12.4 %               | N-4             | ТСТА                 | 5 - 16      |
|                |                  | 2.2%                 | N+4             |                      |             |
|                | DYS481           | 29.8 %               | N-3             | CTT                  | 16-33       |
| Green<br>(JOE) | D10101           | 5.5%                 | N+3             |                      |             |
|                | DYS549           | 11.4 %               | N-4             | GATA                 | 6 – 18      |
|                |                  | 4.8%                 | N+4             |                      |             |
|                | DYS533           | 10.7 %               | N-4             | АТСТ                 | 7 – 18      |
|                |                  | 3.1%                 | N+4             |                      |             |
|                | DYS438           | 5.0 %                | N-5             | ТТТТС                | 6-16        |
|                | DYS437           | 8.4 %                | N-4             | ТСТА                 | 10 - 18.2   |
|                | DYS570           | 15.9 %               | <u>N-4</u>      | TTTC                 | 9 - 26      |
|                |                  | 3.6%                 | N+4             |                      |             |
|                | DYS635           | 11.5 %               | <u>N-4</u>      | TSTA compound        | 15 – 29     |
|                |                  | 2.4%                 | N+4             | 1                    |             |
|                | DYS390           | 13.4 %               | <u>N-4</u>      | (TCTA)(TCTG)         | 17 – 29     |
| (TMR)          |                  | 2.0%                 | N+4             |                      |             |
|                | DYS439           | 10.7 %               | N-4             | AGAT                 | 5 - 18      |
|                |                  | 2.7%                 | N+4             |                      |             |
|                | DYS392           |                      | N-3             | ТАТ                  | 4 - 20      |
|                |                  | 10.5%                | N+3             |                      | 5 10        |
|                | DY 8643          | 3.9%                 | N-5             | CIIII                | 5 - 18      |
| Red<br>(CXR)   | DYS393<br>DYS458 | 15.1 %               | N-4             | AGAT                 | 7 - 18      |
|                |                  | 2./%<br>14.7.0/      |                 |                      |             |
|                |                  | 14.7 70              | N-4             | GAAA                 | 10 - 24     |
|                | DYS385a/b        |                      | N 4             |                      |             |
|                |                  | 14.9 70              | N-4             | GAAA                 | 7 - 28      |
|                | DYS456           | 15 1 %               | N. 4            |                      |             |
|                |                  | 3.8%                 | N+4             | AGAT                 | 11 – 23     |
|                | YGATAH4          | 111%                 | N_4             |                      |             |
|                |                  | 2.6%                 | N+4             | TAGA                 | 8 – 18      |

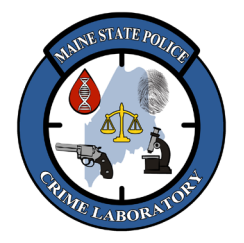

Y23 Analysis and Interpretation with GeneMapper ID-X

### 19. <u>Artifacts Other Than Stutter:</u>

| Locus or Dye Label | DNA-Dependent Artifacts                                                                              | DNA-Independent Artifacts                                                          |  |
|--------------------|----------------------------------------------------------------------------------------------------|------------------------------------------------------------------------------------|--|
| Fluorescein (blue) |                                                                                                    | 61–65 bases <sup>3</sup><br>58–63 bases <sup>3</sup><br>136–144 bases <sup>4</sup> |  |
| JOE (green)        | 163 bases <sup>2</sup><br>187 bases <sup>2</sup><br>253 bases <sup>2</sup><br>272 bases <sup>2</sup> | 136–144 bases <sup>4</sup>                                                         |  |
| TMR (yellow)       | 159 bases <sup>2</sup><br>428 bases <sup>2</sup><br>441 bases <sup>2</sup>                           |                                                                                    |  |
| CXR (red)          | 201 bases <sup>2</sup>                                                                               |                                                                                    |  |
| DYS448             | n–9 to n–15 <sup>1</sup>                                                                             |                                                                                    |  |
| DYS19              | n-2; n+2                                                                                             |                                                                                    |  |

<sup>1</sup> These variably sized peaks are noticeable with **high levels of DNA** (from double-stranded DNA which migrates faster than single-stranded DNA).

- <sup>2</sup> Artifact is observed more often with samples that contain relatively **high levels of female DNA**.
- <sup>3</sup> These artifacts increase when amplified product is **stored at 4** °C (sometimes as fast as overnight, but usually after a few days).
- <sup>4</sup> Artifact may appear as a **dye blob** or a peak in sample reaction and negative control reaction.